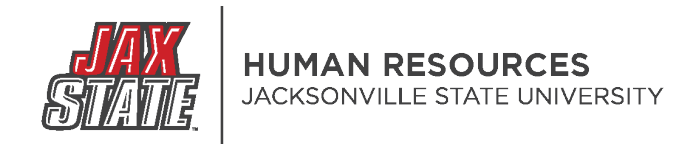

### PageUP: Creating An Offer Card (Faculty)

1. Login to your MyJaxState account.

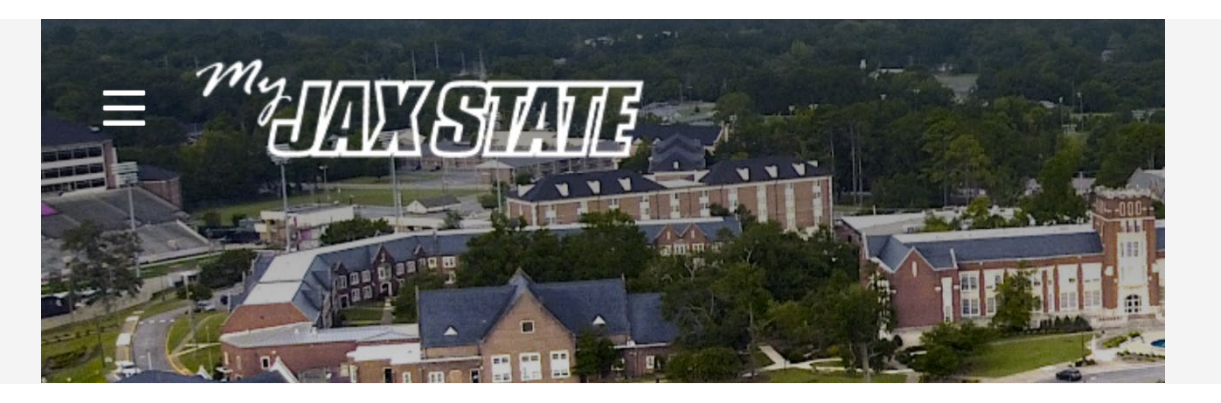

- 2. Select the Human Resources card
  - You may have to search in Discover More for the card.
  - You can bookmark it for later use.

# Human Resources : Handbooks and Policies Employment Opportunities Talent Management System (PageUP) Performance Management System (PageUP) Employee Navigator Open Enrollment

Flex Benefit Plan, PEEHIP Health Insurance, and Supplemental Benefits

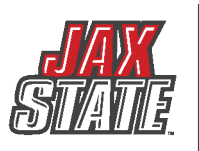

3. Select Talent Management System (PageUP)

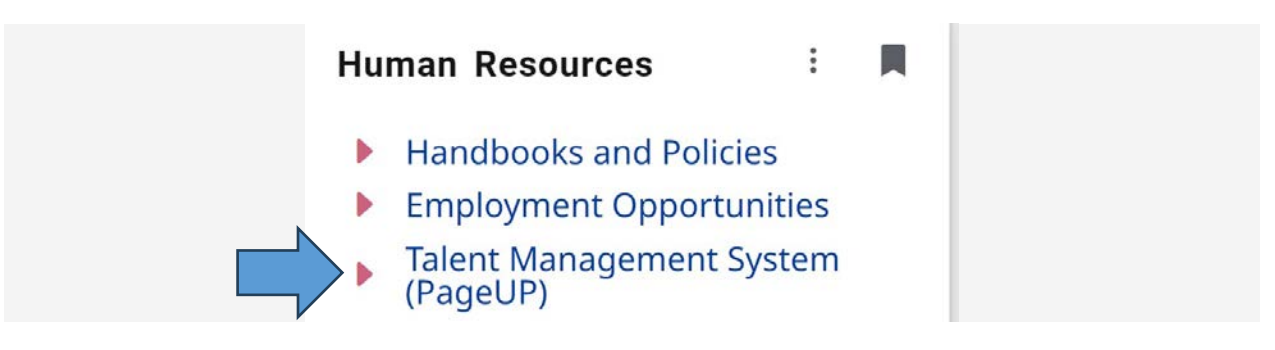

4. Click on your "Team jobs open" OR click on "Jobs" from the PageUP navigation bar at the top of the screen.

| <b>E</b>                     |                  |                               |
|------------------------------|------------------|-------------------------------|
| Position Description         | New job          | Approvals                     |
| My position description      | O Jobs open      | 0 Jobs awaiting your approval |
| Manage position descriptions | 6 Team jobs open | 3 Approved                    |
|                              |                  |                               |

- 5. Find your job in the list.
- 6. Select Review Applications (on the right)

| 4 <mark>9</mark> 6814 | (TEST) Human Resources<br>Generalist | Generalist (TEST) | Department of<br>Human Resources | Feb 6, 2024 | Forwarded to<br>Department for<br>Review | Allison Casey | Eric Johnson | Review<br>applications<br>View job |
|-----------------------|--------------------------------------|-------------------|----------------------------------|-------------|------------------------------------------|---------------|--------------|------------------------------------|
|                       |                                      |                   |                                  |             |                                          |               |              |                                    |

- 7. Find the candidate in the list of applicants.
  - a. This may be in the Progress Board view or List view.

| New (1)                                                                                                    |
|----------------------------------------------------------------------------------------------------|
| Helen Hire        Jacksonville     Image: Comparison of the second second sec |
| Form Résumé Cover letter                                                                                                    |
| Change status Progress v 🔿 🔿                                                                                                    |

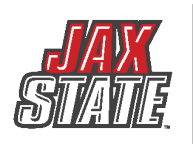

| $\diamond \diamond \diamond$ | Applicant name 💲                                     | Flags | Application status 💲 | Screening activities 🗘 | Score 🗘     | Documents    |
|------------------------------|------------------------------------------------------|-------|----------------------|------------------------|-------------|--------------|
|                              | FEB 6 2024                                           |       |                      |                        |             |              |
| 0.0                          | <ul> <li>Helen Hire</li> <li>Jacksonville</li> </ul> | .*.   | 104 503              |                        | Application | Resume       |
| $\circ \circ \circ$          | ≤ shalvey@yahoo.com                                  |       | New                  |                        | 0%          | Form         |
|                              | 222-555-6789                                         |       |                      |                        |             | Cover letter |

- 8. Click on the candidate's name to bring up their Applicant Details page.
- 9. Click on the "no offer" link.

| <b>Is Helen Hir</b><br>ew profile View refe | erences                                                          |                 | 5                   | Actions v |
|---------------------------------------------|------------------------------------------------------------------|-----------------|---------------------|-----------|
| Address                                     | 122 pelham road<br>Jacksonville, Alabama<br>36265, United States | Phone           | +1 222-555-6789     |           |
| mail                                        | shaivey@yahoo.com                                                | Original source | JSU Careers Website |           |
| Zines comms hold                            | No History Scheduled emails Res                                  | sume            |                     |           |
| <b>1</b> 496814 - (TI                       | EST) Human Resources Generalist                                  |                 |                     | •••       |
| Date submitted                              | Status changed Feb 6, 2024                                       | Offer           | Resume              |           |
| Feb 6, 2024                                 | Under Department Review                                          | No offer        | View                |           |
| Form                                        |                                                                  | $\bigwedge$     |                     |           |
| View                                        |                                                                  |                 |                     |           |

10. Please complete the fields marked with an asterisk (\*).

- a. Start date First contracted work day. Check with the Provost's office for the start date for each academic year. This must match the contract.
- b. Academic Rank Be sure to select the academic rank the candidate will begin at. This may be different from the job posting if the candidate is granted years toward tenure or is hired as an Associate Professor.
- c. Tenure Track select Yes or No
- d. Recommended Salary enter the employee's starting salary.
- e. Hours per week 40
- f. Pay ID select monthly for most all faculty.
- g. FOAP Be sure the budget information is correct
- h. FOAP notes please enter any required notes regarding the budget and/or any notes regarding credit toward tenure or reimbursement for moving expenses (if applicable).

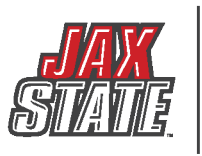

## HUMAN RESOURCES JACKSONVILLE STATE UNIVERSITY

|                         |                                                 | POSITION D          | ETAILS     |                 |                 |                        |
|-------------------------|-------------------------------------------------|---------------------|------------|-----------------|-----------------|------------------------|
| Department/Center/Unit: | 10020                                           | ۹ ۵                 |            |                 |                 |                        |
| Start date:*            | Expartment of Human Resources                   |                     |            |                 |                 |                        |
| End date if applicable: |                                                 |                     |            |                 |                 |                        |
|                         | Please enter the 30 day break in ser<br>fields: | vice date for all t | emporary p | ositions, unles | s a working ret | iree using the below t |
| Beginning Date:         |                                                 |                     |            |                 |                 |                        |
| Ending Date:            | <b></b>                                         |                     |            |                 |                 |                        |
| • Academic Rank:        | Select                                          |                     |            |                 |                 |                        |
| Tenure Track:           | ○ Yes                                           |                     |            |                 |                 |                        |
| Recommended Salary:*    |                                                 |                     |            |                 |                 |                        |
| Hours per week:*        |                                                 |                     |            |                 |                 |                        |
| Pay ID:*                | Select                                          |                     |            |                 |                 | v                      |
| FOAP/Budget #:*         | 10000-10020-61020-70                            |                     |            |                 |                 |                        |
| Notes:                  |                                                 |                     |            |                 |                 |                        |
|                         |                                                 |                     |            |                 |                 |                        |
|                         |                                                 |                     |            |                 |                 |                        |

#### 11. Skip the Onboarding Section (you will use it in the future).

|                      | ONBOARDING                                       |   |
|----------------------|--------------------------------------------------|---|
|                      |                                                  |   |
| Onboarding form:     | Select                                           | ~ |
| Onboarding workflow: | None                                             | ~ |
| Reports to manager:  | Ronald Recruiter Q 🧷                             |   |
|                      | Email address:  email+recruiter@pageuppeople.com |   |
| Onboarding delegate: | Ronald Recruiter Q                               |   |
|                      | Email address:                                   |   |

12. Skip the Offer Progress Section (this will update on its own).

|                      | UTERTROOMESS                                                     |
|----------------------|------------------------------------------------------------------|
|                      | The following fields will be automatically updated by the system |
| Offer accepted:      | ○ Yes ● No                                                       |
| Date offer accepted: | <b></b>                                                          |
| Offer declined:      | ○ Yes ●No                                                        |
| Date offer declined: | iii iii ii ii ii ii ii ii ii ii ii ii i                          |

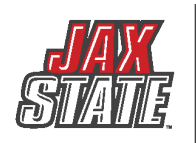

- 13. Scroll to Approval Process.
- 14. Select the appropriate Approval Process for your position.
  - a. Faculty 1 Approver (includes VP/Provost)
  - b. Faculty 2 Approvers (includes (VP/Provost & Dean/Chief)
  - c. Faculty 3 Approvers (includes Supervisor/Director/Dept. Head, Dean/Chief & VP/Provost)

| Originator:*      | Ronald Recruiter                            | Q /          |  |
|-------------------|---------------------------------------------|--------------|--|
|                   | Email address:<br>email+recruiter@pageuppeo | v<br>ple.com |  |
| Approval process: | None                                        | ~            |  |
|                   | None                                        |              |  |
|                   | Faculty - 1 Approver                        |              |  |
|                   | Faculty - 2 Approvers                       |              |  |
|                   | Faculty - 3 Approvers                       |              |  |
|                   | Adjunct Faculty Approval Pro                | ocess        |  |
|                   | Staff - 1 Approver                          |              |  |
|                   | Staff - 2 Approvers                         |              |  |
|                   | Staff - 3 Approvers                         |              |  |
|                   | Graduate Assistantship                      |              |  |
|                   | Student Assistant Approval                  |              |  |

15. Add users to open fields. You can enter their name or search by name. 16. When you are done:

- a. Save and close: closes Offer Card and emails first approver
- b. Save: emails first approver

www.jsu.edu/hr

c. Cancel: cancels the offer card

|                           | Approval process:                   | 3 Approvers - Staff 🛛 🗸 |        |                                                                                                    |        |   |
|---------------------------|-------------------------------------|-------------------------|--------|----------------------------------------------------------------------------------------------------|--------|---|
|                           | 1. Supervisor/Director/Dept Head:   |                         |        |                                                                                                    | Q 0    |   |
|                           |                                     |                         | $\neg$ | No user selected.                                                                                               |        |   |
|                           | 2. Dean/Chief:                      |                         | _      |                                                                                                    | 0 4    |   |
|                           |                                     |                         | $\neg$ | No user selected.                                                                                               | ~ 0    |   |
|                           | 3. VP/Provost:                      |                         |        |                                                                                                    |        |   |
|                           |                                     |                         | $\neg$ | No user selected                                                                                                | ų a    |   |
|                           | 4. Drasidanti                       |                         |        |                                                                                                    |        |   |
|                           | 4. President:                       |                         |        | Don Killingsworth                                                                                               | ۹ /    |   |
|                           |                                     |                         |        | Email address: donk@jsu.edu                                                                                     |        | ~ |
|                           | 5. HR Initial Review:               |                         |        | Jameson Houston                                                                                                 | ۹.0    |   |
|                           |                                     |                         |        | Email address: jhouston3@jsu.edu                                                                                |        | ~ |
|                           | 6. Conditional Offer/Pre-Employment | Initiated:              |        | Jameson Houston                                                                                                 | 9      |   |
|                           |                                     |                         |        | Email address: jhouston3@jsu.edu                                                                                |        | ~ |
|                           | 7. Pre-Employment Completed:        |                         |        | Jameson Houston                                                                                                 | 0.4    |   |
|                           |                                     |                         |        | Email address: jhouston3@jsu.edu                                                                                | 40     | ~ |
|                           | Official Office Paulour             |                         |        | land and a second second second second second second second second second second second second second second se | lan in |   |
|                           | 6. Onicial Oner Review.             |                         |        | Eric Johnson                                                                                                    | ۹ /    |   |
|                           |                                     |                         |        | Email address: ewjohnson@jsu.edu                                                                                | l      | ~ |
|                           | 9. Official Offer Made:             |                         |        | Jameson Houston                                                                                                 | 90     |   |
|                           |                                     |                         |        | Email address: jhouston3@jsu.edu                                                                                |        | ~ |
|                           |                                     |                         |        |                                                                                                    |        |   |
|                           |                                     |                         |        |                                                                                                    |        |   |
|                           |                                     | Save and close Save     | Cancel |                                                                                                    |        |   |
| 0 Pelham Road North       |                                     |                         |        |                                                                                                    |        |   |
| cksonville, AL 36265-1602 |                                     |                         |        |                                                                                                    |        |   |
| 256-782-5007 F. 256-782-5 | 5/9                                 |                         |        |                                                                                                    |        |   |

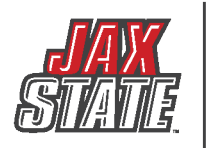

#### HUMAN RESOURCES JACKSONVILLE STATE UNIVERSITY

#### 17. A popup will ask you if you wish to continue. Click "OK."

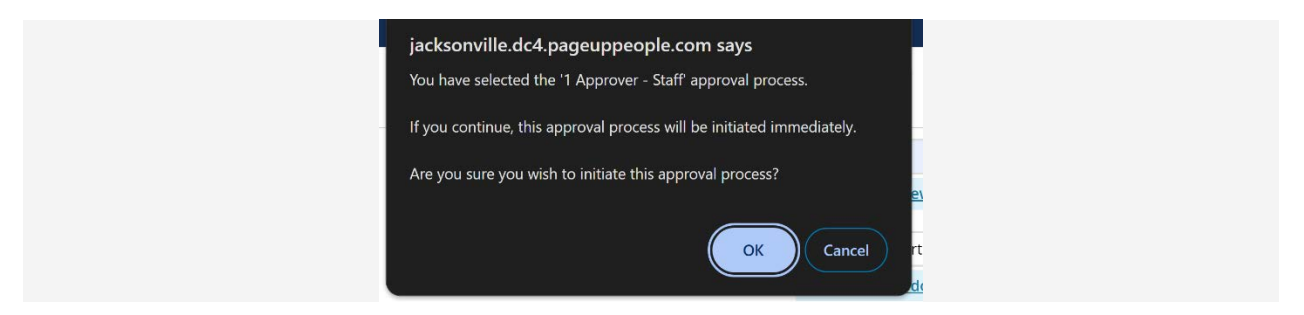

#### 18. To monitor the offer's progress, log back in to the offer and scroll to the bottom.

| Driginator:*                                   | Jon Chumley                                 |
|------------------------------------------------|---------------------------------------------|
| pproval process:                               | 1 Approver - Staff                          |
| Approv                                         | vorkflow initiated: Feb 8, 2024, 2:00pm CST |
| 1. VP/Provost:                                 | Vinson Houston 🕓 Approved Feb 8, 2024       |
| 2. President:                                  | Don Killingsworth ✔ Approved Feb 8, 2024    |
| 3. HR Initial Review:                          | Jameson Houston 🖋 Approved Feb 9, 2024      |
| 4. Conditional Offer/Pre-Employment Initiated: | Jameson Houston ✔ Approved Feb 9, 2024      |
| 5. Pre-Employment Completed:                   | Jameson Houston ✔ Approved Feb 13, 202      |
| 6. Official Offer Review:                      | Eric Johnson 🕓 Approved Feb 13, 2024        |
| 7. Official Offer Made:                        | Jameson Houston <b>①</b> You are here       |
|                                                | Edit Cancel                                 |
|                                                |                                             |
| Save a                                         | lose Save Remove Offer Cancel               |